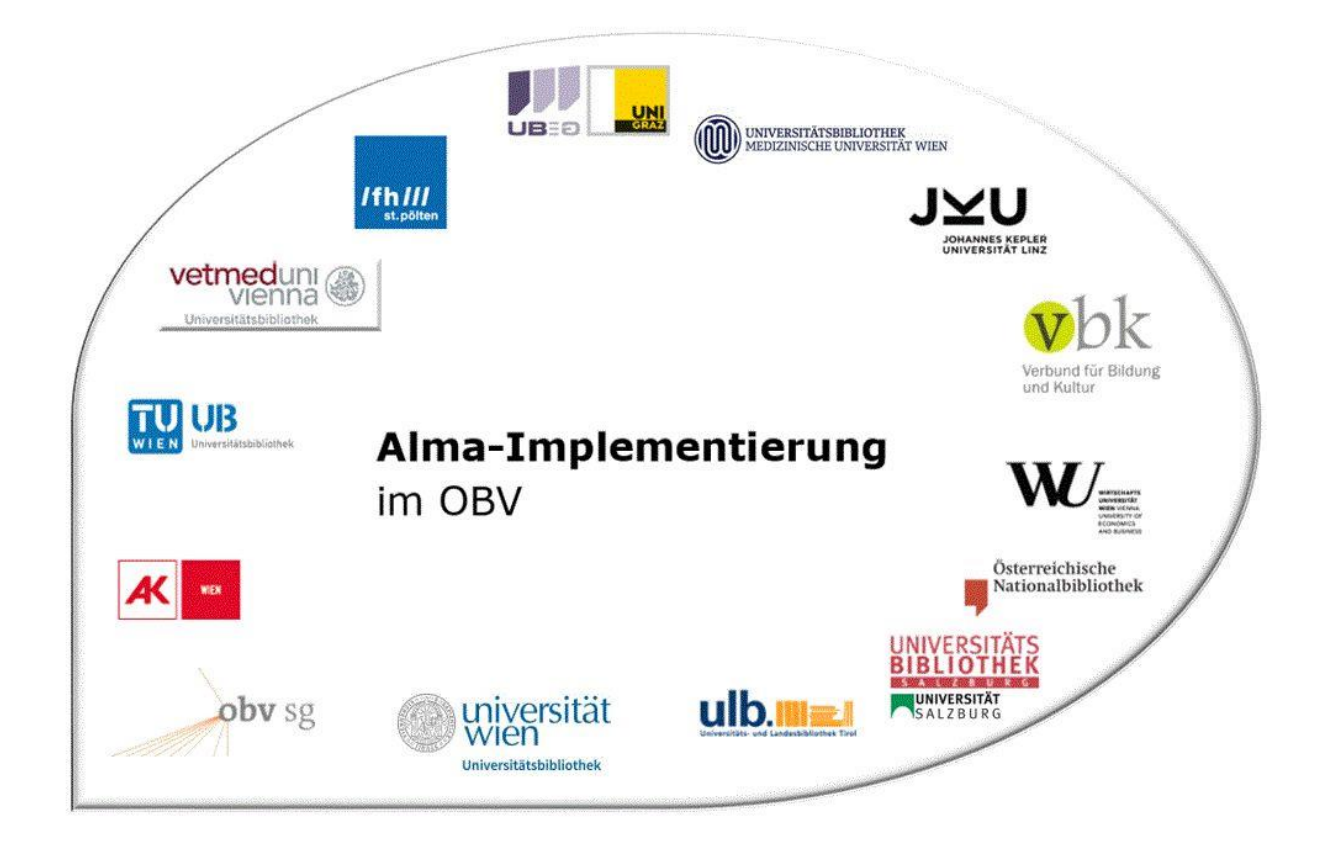

|                    | Navigation & Suche                                  |  |  |  |  |  |  |
|--------------------|-----------------------------------------------------|--|--|--|--|--|--|
| Stand              | 02.11.2020                                          |  |  |  |  |  |  |
| Titel/Thema        | Regalbericht                                        |  |  |  |  |  |  |
| Zielgruppe(n)      | Alle Alma-AnwenderInnen                             |  |  |  |  |  |  |
| Arbeitshilfen      | Alma Online-Hilfe: <u>Deutsch</u> , <u>Englisch</u> |  |  |  |  |  |  |
| ErstellerInnen     | Alma Forum – <u>alma-forum@obvsg.at</u>             |  |  |  |  |  |  |
|                    | UBL (Susanne Luger)                                 |  |  |  |  |  |  |
| aktualisiert durch | OBVSG (Andrea Steffek)                              |  |  |  |  |  |  |

# Inhalt

| 1   | Excel-Tabelle erstellen     | 3 |
|-----|-----------------------------|---|
| 2   | Regalbericht abschicken     | 3 |
| 2.1 | Bestandsdefinition: Bereich | 4 |
| 2.2 | Bestandsdefinition: Set     | 5 |
| 3   | Prozessbericht              | 6 |
| 4   | Ein kleiner Schwachpunkt    | 8 |

# 1 Excel-Tabelle erstellen

Bevor Sie einen Regalbericht erstellen, müssen Sie zuerst den Bereich in Ihrer Bibliothek bestimmen, den Sie einer Revision unterziehen wollen.

Dazu scannen Sie die Strichcodes nacheinander in einer Excel-Tabelle ein. Dabei ist darauf zu achten, dass in der ersten Zeile "Barcode" steht und danach ein Barcode pro Zeile. Alternativ dazu kann ein .txt-file in gleicher Art erstellt werden.

|     | А           |
|-----|-------------|
| 1   | Barcode     |
| 2   | +KF39779401 |
| 3   | +KF45086802 |
| 4   | +KF54814708 |
| 5   | +KF65754902 |
| 6   | +KF65718405 |
| 7   | +KF64753604 |
| 8   | +KF48142002 |
| 9   | +KF68860403 |
| 10  | +KF65263906 |
| 4.4 | UKECE001404 |

Im vorliegenden Beispiel soll kontrolliert werden, ob in der Fachbibliothek im Signaturenbereich "Politik" sämtliche Exemplare richtig aufgestellt sind.

### 2 Regalbericht abschicken

Um den Regalbericht aufzurufen, wählen Sie im Alma Hauptmenü [Ressourcen] > [Bestand verwalten] > [Regalbericht].

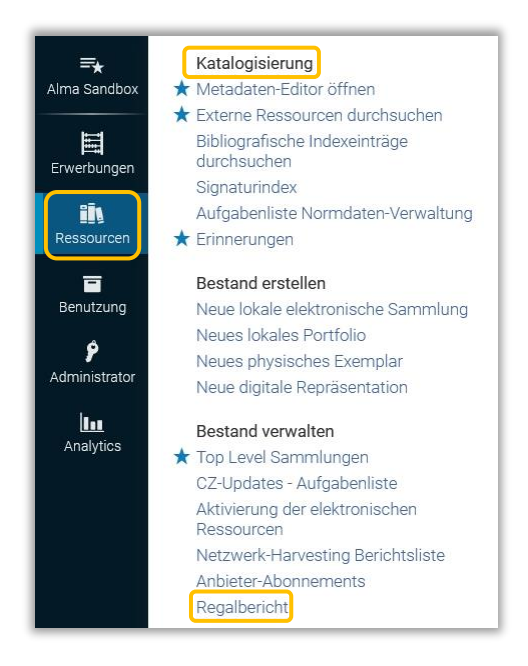

Damit öffnet sich die Seite [**Regalbericht**]. Sie haben zwei Möglichkeiten Ihre zuvor gefertigte Liste mit den laut System vorhandenen Exemplaren zu vergleichen. Entweder Sie bestimmen einen Signaturenbereich, oder Sie vergleichen gegen ein vordefiniertes Set.

| galbenent                        |    |              | Absende |
|----------------------------------|----|--------------|---------|
| Bestand                          | _  |              | ~       |
| Bestandsdefinition 🔵 Bereich 🔘 S | et |              |         |
| Bibliothek *                     | •  | Standort * - |         |
| Signaturtyp *                    |    |              |         |
| Von Signatur *                   |    |              |         |
| Zu Signatur *                    |    |              |         |
| Datei auswählen                  |    |              | ~       |
|                                  |    |              |         |

#### 2.1 Bestandsdefinition: Bereich

Wählen Sie [**Bereich**]. Füllen Sie die verpflichtenden Felder [**Bibliothek**], [**Standort**] und [**Signaturtyp**] (im Bestandsdatensatz definiert) aus und geben Sie den Bereich innerhalb dessen sich die eingescannten Exemplare befinden sollten, ein(im Beispiel zwischen Pol.1 und Pol.150).

| galbericht         |                              |   |            |                                                   | At | osenden |
|--------------------|------------------------------|---|------------|---------------------------------------------------|----|---------|
| Bestand            |                              |   |            |                                                   |    | ~       |
| Bestandsdefinition | Bereich                      |   |            |                                                   |    |         |
| Bibliothek *       | FB BWL, WIN und Fachsprachen | • | Standort * | Fachbibliothek für Betriebswirtschaftslehre, Wirt | •  |         |
| Signaturtyp *      | Anderes Schema               | • |            |                                                   |    |         |
| Von Signatur *     | Pol.1                        |   |            |                                                   |    |         |
| Zu Signatur *      | Pol.150                      |   |            |                                                   |    |         |
| Datei auswählen    |                              |   |            |                                                   |    | ~       |
| Datei              |                              |   |            | i                                                 |    |         |

Unter [**Datei auswählen**] können Sie über das Ordnersymbol die Excel- oder .txt-Datei auswählen, die Sie zuvor angelegt haben. Klicken Sie auf [**Öffnen**].

| Datei auswählen |                                             | ~ |
|-----------------|---------------------------------------------|---|
| Datei           | x<br>Revision_FH_Pol.xlsx<br>(9.02 KB)<br>C |   |
|                 | ■Revision_FH_Pol.xlsx                       |   |

Ihre Datei wird angehängt. Klicken Sie anschließend auf [Absenden]. Ein Dialogfenster mit einer Bestätigungsmeldung erscheint, die Sie bestätigen müssen.

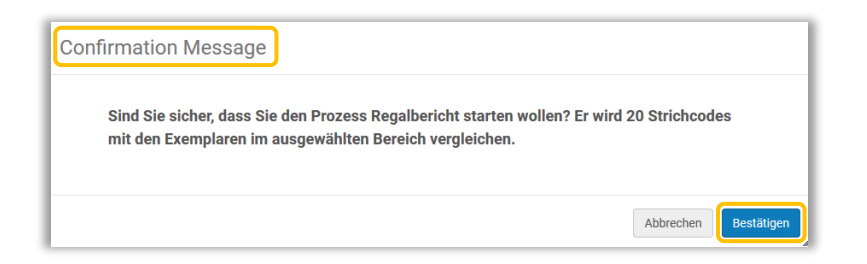

#### 2.2 Bestandsdefinition: Set

Haben Sie [Set] ausgewählt, wird das Formular angepasst. Füllen Sie die verpflichtenden Felder [Setname], [Bibliothek], [Standort] und [Datei] aus.

| eich 🕒 Set           |                      |                         |                                         | ~                                         |
|----------------------|----------------------|-------------------------|-----------------------------------------|-------------------------------------------|
| eich 🔵 Set           |                      |                         |                                         |                                           |
|                      |                      |                         |                                         |                                           |
| iner Liste auswählen | :=                   |                         |                                         |                                           |
|                      | *                    | Standort *              | -                                       |                                           |
|                      | iner Liste auswählen | iner Liste auswählen ∷≡ | iner Liste auswählen ∷≡<br>▼ Standort * | iner Liste auswählen ∷≡<br>▼ Standort * - |

In diesem Fall müssen Sie im Vorfeld – vor dem Starten des Regalberichts – ein Set erstellen, das diejenigen Exemplare enthält, die laut System am ausgewählten Standort stehen sollten.

Im Beispiel wurde das Set mithilfe einer erweiterten Suche zusammengestellt.

| Permanenter Signaturtyp      | ✓ ist gleich         | Other scheme                                                                                    | * 🔁 🔁                  |
|------------------------------|----------------------|-------------------------------------------------------------------------------------------------|------------------------|
| ND ODER Permanente Signatur  | ▼ Enthält Stich      | rörter 🔻 Pol.?                                                                                  | <b>●</b> 4 ×           |
| ND ODER Permanenter physiscl | ner Sta 👻 ist gleich | ← FB BWL, WIN und Fachspr                                                                       | achen : 🔹 🔹 🔂 🗙        |
|                              |                      | Fachbibliothek für<br>Betriebswirtschaftslehre,<br>Wirtschaftsinformatik und<br>Freihandbereich | Co<br>Fachsprachen:    |
|                              |                      |                                                                                                 | Formular löschen Suche |

Das Beispielset ist ein sehr detailliertes. Sollten Sie Ihr Set größer definieren und damit etwa Exemplare inkludieren, die nicht in der ausgewählten Bibliothek oder dem Standort stehen, so werden diese während des Prozesses übergangen.

| Regalbericht       |                                                    |              | Abbrecher                                            | Absender |
|--------------------|----------------------------------------------------|--------------|------------------------------------------------------|----------|
| Bestand            |                                                    |              |                                                      | ~        |
| Bestandsdefinition | 🔘 Bereich 🛛 Set                                    |              |                                                      |          |
| Setname *          | Revision_KBWL_FH_Pol X III 4                       | ٥            |                                                      |          |
| Bibliothek *       | FB BWL, WIN und Fachsprachen                       | - Standort * | Fachbibliothek für Betriebswirtschaftslehre, Wirtsch | •        |
| Datei auswählen    |                                                    |              |                                                      | ~        |
| Datei              | Revision, FH, Pol.xisx<br>(9.02 K3)<br>\$\vec{2}\$ |              |                                                      | ×        |
|                    | Revision_FH_Pol.xlsx                               |              | â                                                    | -        |

Klicken Sie anschließend auf [**Absenden**]. Ein Dialogfenster mit einer Bestätigungsmeldung erscheint, die Sie bestätigen müssen.

|                              | leeeuge                                |                                      |                              |                    |          |
|------------------------------|----------------------------------------|--------------------------------------|------------------------------|--------------------|----------|
| Sind Sie sich<br>mit 20 Exem | er, dass Sie den P<br>plaren im ausgew | rozess Regalber<br>ählten Set vergle | icht starten woll<br>eichen. | en? Er wird 20 Str | ichcodes |
|                              |                                        |                                      |                              |                    |          |

### 3 Prozessbericht

Über beide Wege gelangen Sie nach der Bestätigung auf die Seite [Prozesse überwachen].

| ozesse überwachen            |                    |             |                             |                             |           | Zurü            |
|------------------------------|--------------------|-------------|-----------------------------|-----------------------------|-----------|-----------------|
| Planmäßig Wird ausgeführt    | Abgeschlossen      |             |                             |                             |           |                 |
| 1 - 1 of 1 Prozessdetails 🔹  | Q                  |             |                             |                             | Neu       | aden 🕒 🌣        |
| ▼ Prozess-Kategorie : Alle ▼ |                    |             |                             |                             |           |                 |
| Name 🛊                       | Prozesskategorie 🛊 | Ersteller 🛊 | Sendedatum 🔻                | Startdatum 🛟                | Fortschri | 1 Status 🛊      |
| 1 Regalbericht-Prozess       | Bestand            | AK123456 🔊  | 29/09/2017<br>12:46:21 CEST | 29/09/2017<br>12:46:21 CEST | N/A       | Wird ausgeführt |

Je nach Größe des Sets, kann der Prozess einige Zeit in Anspruch nehmen. Ist das Set sehr klein, kann man den Bericht sofort unter im Reiter [**Abgeschlossen**] einsehen. Klicken Sie dazu auf den [**Prozessnamen**] oder auf im Aktionsmenü [...] auf [**Bericht**]. In der Übersicht sehen Sie sofort, ob es Fehler während des Prozesses gab.

6

| Γ   | Planmäßig Wird ausgeführt At             | ogeschlossen | ]                      |             |                                |                                |                                |                                                  |         |   |
|-----|------------------------------------------|--------------|------------------------|-------------|--------------------------------|--------------------------------|--------------------------------|--------------------------------------------------|---------|---|
| 1 - | 20 of 27 Prozessdetails 🔹                |              | Q                      |             |                                |                                | ¢                              | Neu laden                                        | ₿       | • |
| ŀ   | Prozess-Kategorie : Alle - Status        | : Alle 🔻     | Datenbereich<br>sender | 28/09/      | 2017 - 29/09/20                | 17 🗙 📋                         |                                |                                                  |         |   |
|     | Name 🛟                                   | Prozess-ID   | Prozesskat             | Ersteller 🛟 | Sendedatum 🔻                   | Startdatum 🛟                   | Enddatum 🛟                     | Status 🛟                                         |         |   |
| 1   | Shelf Report_Pol.1Pol.150_(Other scheme) | 1135669      | Bestand                | AK123456    | 29/09/2017<br>12:46:21<br>CEST | 29/09/2017<br>12:46:21<br>CEST | 29/09/2017<br>12:46:33<br>CEST | <ul> <li>Erfolgreich<br/>abgeschlosse</li> </ul> | h<br>en |   |

Klappen Sie innerhalb des Berichtes die unterste Leiste [**Analyse**] auf. Hier sehen Sie auf einen Blick wie viele Bücher richtig stehen, fehlen, zuviel sind etc.

| < Prozessbericht Zurück                                                             |                                                                        |                                                               |                             |                     |                                                                                    |                                    |                                                |                    |     |
|-------------------------------------------------------------------------------------|------------------------------------------------------------------------|---------------------------------------------------------------|-----------------------------|---------------------|------------------------------------------------------------------------------------|------------------------------------|------------------------------------------------|--------------------|-----|
|                                                                                     | Shelf Report_Pol.1Pol.150_(Other scheme)                               |                                                               |                             |                     |                                                                                    |                                    |                                                |                    | 0   |
| Completed<br>Successfully                                                           | Prozess-ID<br>Beendet am<br>Status<br>Verarbeitete<br>Datensätze       | 11356698000033<br>29/09/2017 12:4(<br>Erfolgreich abges<br>20 | 40<br>5:33 CEST<br>chlossen |                     | Begonnen ar<br>Gesamte<br>Laufzeit<br>Statusdatum<br>Datensätze r<br>Fehlern       | m 29/0<br>11 \$<br>n 29/0<br>mit 0 | 09/2017 12:46:2<br>Sekunden<br>09/2017 12:46:3 | 21 CEST<br>33 CEST |     |
| Zähler                                                                              |                                                                        |                                                               |                             | Zähler              |                                                                                    |                                    |                                                | _                  | ~   |
| Bibliothe<br>Stando<br>Signaturty<br>Von Signatu<br>Zu Signatu<br>Setnam<br>Analyse | k FB BWL, WIN<br>t FH<br>p Other scheme<br>r Pol.1<br>r Pol.150<br>e - | und Fachsprachen                                              |                             | Sių<br>Von<br>Zu    | iibliothek F<br>Standort F<br>ınaturtyp -<br>Signatur -<br>Signatur -<br>Setname R | B BWL, V                           | VIN und Fachs                                  | prachen            | ~   |
| Analyse                                                                             |                                                                        |                                                               |                             |                     |                                                                                    |                                    |                                                |                    | ~   |
| 1 Items in<br>2 Missing                                                             | place<br>tems but marked                                               | in place                                                      | Count<br>18                 |                     |                                                                                    |                                    | Vorsch                                         | au der Exemplare   | ••• |
| 3 Items on                                                                          | Items on shelf but marked not in place                                 |                                                               | 0                           | Spezifisches Set er |                                                                                    |                                    | sches Set erstelle                             | en                 |     |
| 5 Items on                                                                          | shelf but out of ra                                                    | ange/set                                                      | 1                           |                     |                                                                                    |                                    |                                                |                    | •   |
| o barcode                                                                           | , munio matchet                                                        |                                                               | <u>ل</u>                    |                     |                                                                                    |                                    |                                                |                    |     |

Über das Aktionsmenü [...] können Sie sich sie Exemplare als Suchergebnis anzeigen lassen, oder wiederum als Set speichern, um später damit weiterarbeiten zu können.

7

Was bedeuten die einzelnen Punkte des Prozessberichts?

- Items in place: Exemplare aus der Excel-Tabelle, die mit dem System übereinstimmen
- **Missing items but marked in place:** Exemplare, die laut System da sein sollten, aber nicht Teil der Excel-Tabelle sind
- Items on shelf but marked not in place: Exemplare, die im System als vermisst gekennzeichnet sind, aber in der Excel-Tabelle aufscheinen
- Known items not in place: Exemplare, die nicht in der Excel-Tabelle sind und im System als "nicht verfügbar" aufscheinen (z.B. aufgrund einer Ausleihe)
- Items on shelf but out of range/set: Exemplare, die Teil der Excel-Tabelle sind und auch Teil des systembekannten Inventars, aber außerhalb des definierten Bereiches liegen bzw. nicht Teil des erstellten Sets sind (z.B. ein Buch aus einem anderen Signaturenbereich).
- **Barcodes with no matche items:** in der Excel-Tabelle scheint ein Strichcode auf, dem das System keinen bekannten Exemplar zuordnen kann (z.B. ein gelöschtes Exemplar, das dennoch im Regal stehen blieb; ein Exemplar, bei dem der Strichcode nie gespeichert wurde, aber im Buch klebt etc.)

Beispiel für "Known items not in place"

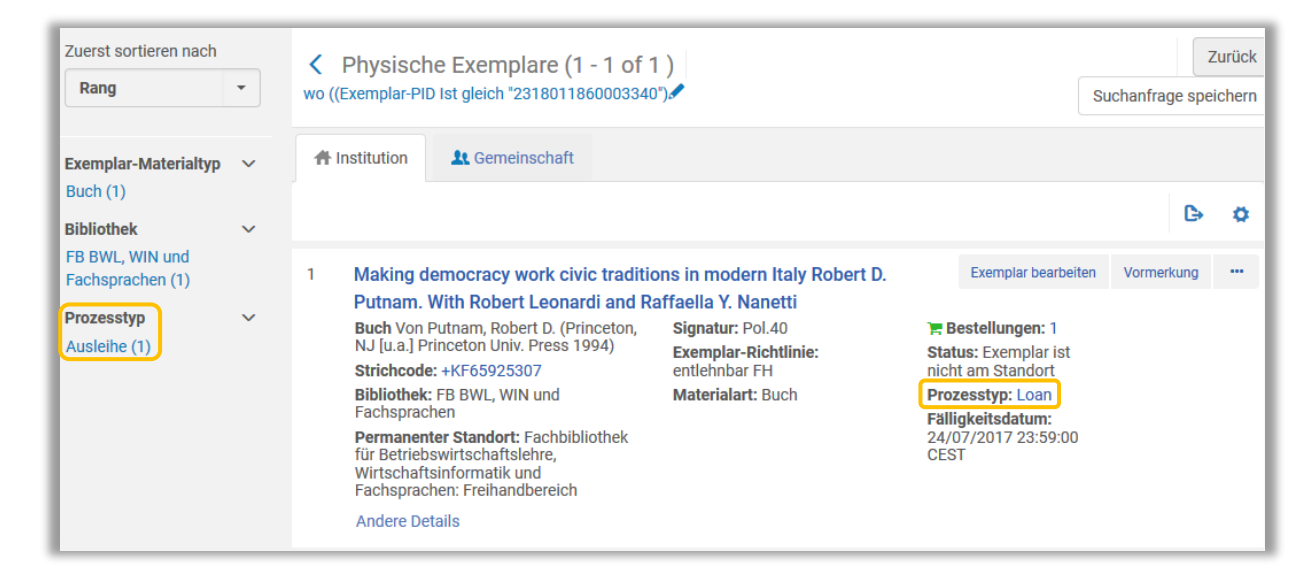

## 4 Ein kleiner Schwachpunkt

Der Regalbericht ist nützlich, da er es den Kolleginnen und Kollegen (z. B. in Fachbibliotheken) ermöglicht selbst, ohne Hilfe der Systembibliothekarinnen und -bibliothekare, eine Revision durchzuführen. Das System kann relativ einfach fehlende, falsche oder wieder aufgetauchte Exemplare erkennen, da es den Ist- mit dem Soll-Zustand vergleicht.

Was der Regalbericht aber nicht feststellen kann, ist, ob Exemplare innerhalb des definierten Signaturenbereiches falsch gereiht sind. Stünde also im oben gezeigten Beispiel Pol.99 vor Pol.76, so würde das System nicht darauf hinweisen, da es aufgrund fehlender Informationen nicht weiß, dass eine aufsteigende Nummerierung in diesem Fall die "richtige" Reihenfolge wäre. Demnach ist das geschulte Auge der Bibliothekarinnen und Bibliothekare noch immer notwendig und wichtig.